## TUTORIAL TÉCNICO

## Mibo Smart + Alexa

Integração de câmeras Mibo Smart com Alexa

#### 

## o o o o INTRODUÇÃO

Atualmente é possível visualizar a imagem das câmeras Mibo Smart em alguns dispositivos Alexa. Esta integração serve para ter mais possibilidades de locais para visualizar as câmeras, permitindo mais comodidade.

Para realizar a integração, é necessário seguir 3 passos:

- 1º Passo: Ter a câmera cadastrada na conta Mibo Smart e com um

#### nome fácil.

- 2° Passo: Abrir o aplicativo da Amazon Alexa e vincular o app Mibo Smart na tela de Skill e Jogos.

- **3º Passo:** Deve ser realizado a solicitação para o dispositivo Alexa apresentar a imagem da câmera cadastrada.

## ATENÇÃO

- A câmera deve estar **CADASTRADA** na conta Mibo Smart (Principal) que vai ser utilizada.

- Se estiver recebendo o compartilhamento da câmera de uma outra conta, esta câmera não ira aparecer na Alexa.

- A conta da Amazon **NÃO** precisa ser a mesma do Mibo Smart. - A câmera não precisa estar na mesma rede do dispositivo Alexa.

- É necessário ter internet no local para conseguir visualizar a imagem.
- Atualmente é possível apenas realizar a visualização das câmeras, não sendo possível criar automações.

- Câmeras da linha Mibo (IC3, IC4, IC5 e IC7) não são compatíveis com esta função.

- O nome da câmera precisa ser simples, nomes compostos não são identificados pelo comando de voz. *Aparelhos compatíveis: Echo Show (5, 8 e 10), Fire TV Sitck (2ª Geração) e Tablet Amazon Fire (7ª Geração ou superior)* 

**Suporte a clientes:** <u>intelbras.com/pt-br/contato/suporte-tecnico/</u> Vídeo tutorial: <u>youtube.com/IntelbrasBR</u>

#### Ο TUTORIAL TÉCNICO 0 Integração de câmeras Mibo Smart com Alexa 0

0 Ο Ο Ο

0

0

0

 $\bigcirc$ 

0

 $\bigcirc$ 

 $\bigcirc$ 

 $\mathbf{O}$ 

 $\bigcirc$ 

## **1 - ALTERANDO O NOME DA CÂMERA**

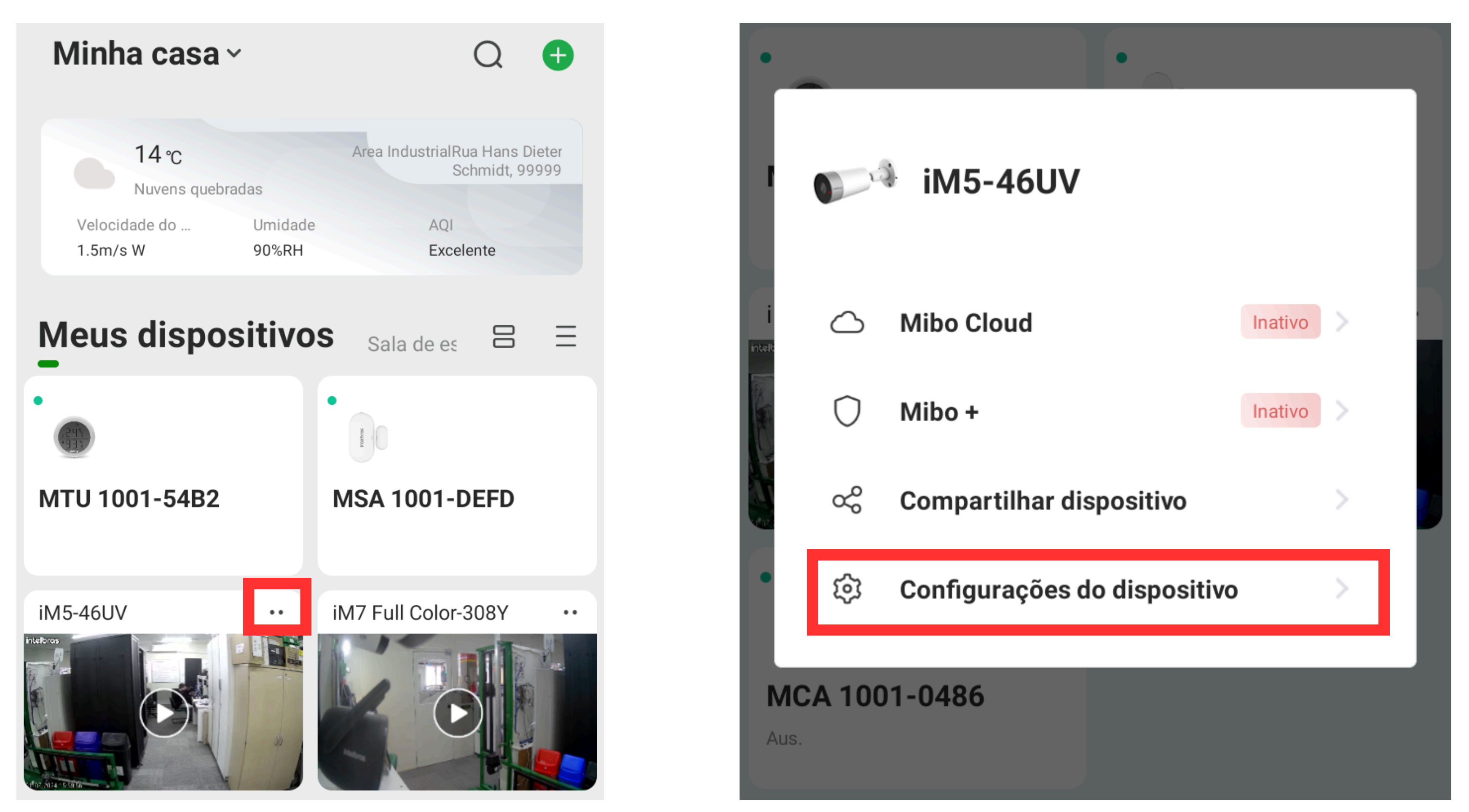

Clique nos 2 pontos ao lado da câmera

Selecione "Configurações do Dispositivo".

| Configurações            |              | <           | Dispositivo                     |             |  |
|--------------------------|--------------|-------------|---------------------------------|-------------|--|
| iM5-46UV                 |              | Imagem de   | e capa                          |             |  |
| Versão da câmera V2.622. | R.20210928 > | Nome do d   | Nome do dispostivo iM5-46UV >   |             |  |
| Compartilhamento         | Vazio >      | Modelo do   | Modelo do dispositivo           |             |  |
| Rotacionar imagem        | U            | N/S         | Z7113                           | 3705746UV 🗐 |  |
| Configurações de alarme  | >            | Etiqueta do | Etiqueta do dispositivo         |             |  |
| Notificações             | >            | Informaçõe  | Informações de rede             |             |  |
| Aperte na primeira opção |              | Clique      | Clique no "Nome do Dispositivo" |             |  |
| Nome do dispostivo       | ~            | <           | Nome do dispost                 | ivo         |  |
| M5-46UV                  |              | Lab         |                                 | ×           |  |
|                          |              |             |                                 |             |  |
|                          |              |             |                                 |             |  |

#### Aperte e Altere o nome do Dispositivo

#### Clique na tecla na Confirma

Suporte a clientes: <u>intelbras.com/pt-br/contato/suporte-tecnico/</u> Vídeo tutorial: <u>youtube.com/IntelbrasBR</u>

#### $\mathbf{O}$ 0 TUTORIAL TÉCNICO 0 $\bigcirc$ $\mathbf{O}$ 0 Integração de câmeras Mibo Smart com Alexa 0 $\bigcirc$ $\bigcirc$ $\bigcirc$

Ο 0  $\bigcirc$ Ο

## ATIVAR A SKILL NO AMAZON ALEXA

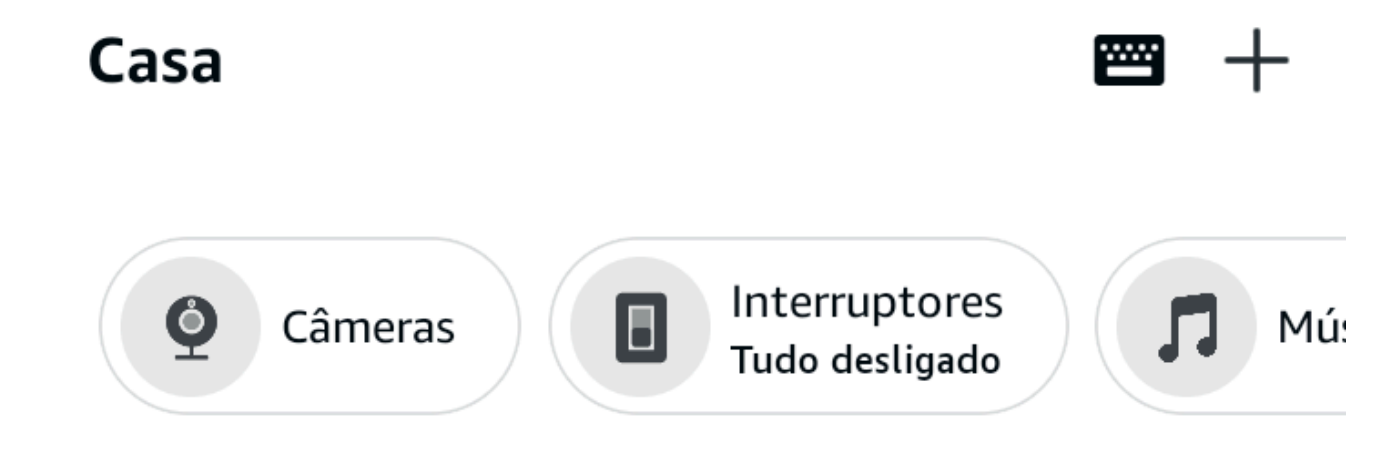

## 1.Abra o aplicativo Amazon Alexa

Atividades

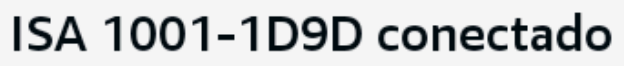

A Alexa conectou o dispositivo automaticamente com a skill Mibo Smart. Para configurar uma ro...

Iniciar um timer

Alexa pode notificar você após um determinado

2.No canto inferior direito, clique em "Mais"

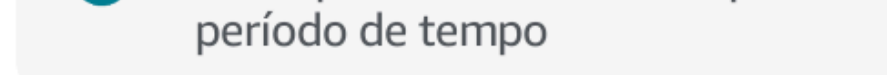

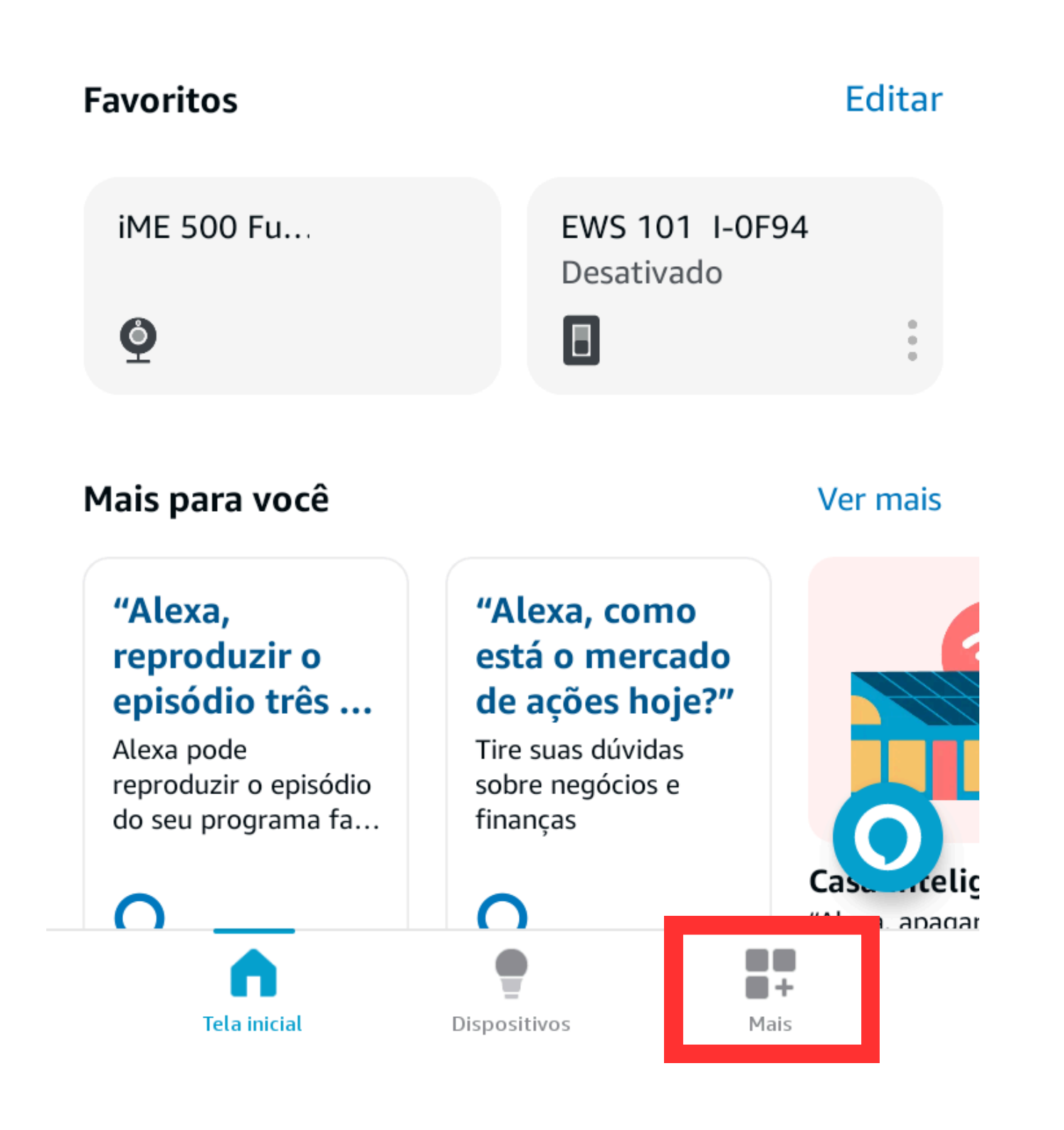

## 3.Selecione "Skills e Jogos"

4.Na barra de pesquisa, pesquise por Mibo Smart.

5.Clique na Skill do Mibo Smart

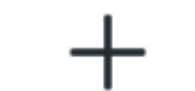

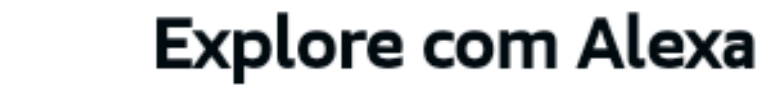

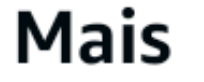

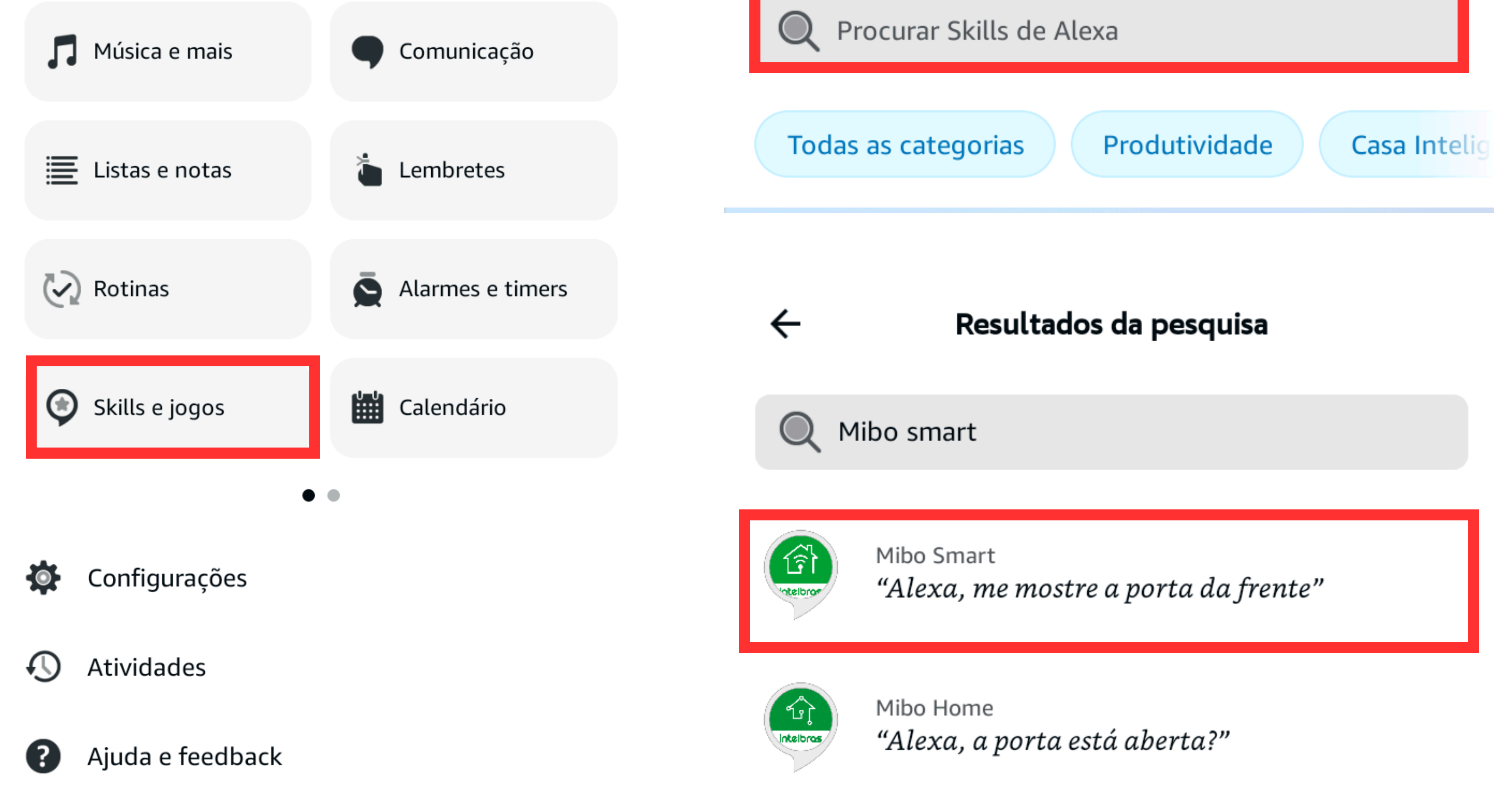

←

#### Suporte a clientes: intelbras.com/pt-br/contato/suporte-tecnico/ Vídeo tutorial: <u>youtube.com/IntelbrasBR</u>

# O O O O O O O O Integração de câmeras Mibo Smart com Alexa

0 0 0 0

## ATIVAR A SKILL NO AMAZON ALEXA

#### intelbras

Login com a sua conta Mibo Smart

Usuário:

Senha:

capacitacaovarejo@gmail.com

Mibo Smart

#### Mibo Smart

Unidade Seg. Eletronica - Home Office - Intelbras Classificada: Orientação sugerida ★☆☆☆☆ 544

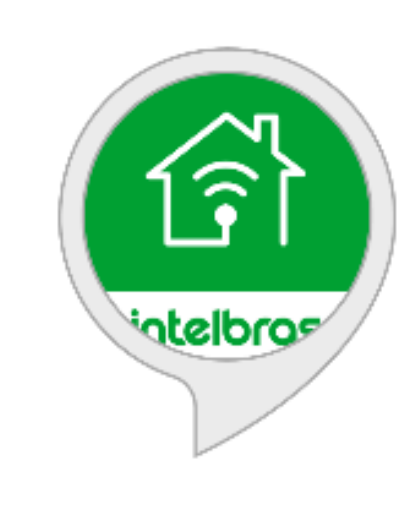

ATIVAR PARA USO

Requer vinculação de conta

| •                       |                      |
|-------------------------|----------------------|
| Esqueci a s             | enha                 |
| Login                   |                      |
| f<br>Sign in with Apple |                      |
|                         | Esqueci a s<br>Login |

1. Clique "Ativar para uso"

#### Atenção!

Na tela de login pode ocorrer 3 resultados diferentes:

**1º** Se o cliente colocar o e-mail de uma conta que não existe no Mibo Smart e clicar em login, vai continuar exatamente na mesma tela e não vai apresentar nenhuma mensagem de erro. Se necessário, peça para o cliente sair da conta no Mibo Smart e logar novamente digitando o e-mail e senha, desta forma podemos validar se está utilizando o e-mail/senha corretos. (sem utilizar a conta Google ou do IPhone)

**2º** Se colocar o e-mail da conta correta mas a senha inválida, vai apresentar a mensagem "Desculpe, esse usuário e/ou senha incorretos."

**3º** Caso tudo esteja certo, vai aparecer a próxima tela para autorizar. \*Lembrando que não é possível realizar a redefinição de senha através da Skill.

**Suporte a clientes:** <u>intelbras.com/pt-br/contato/suporte-tecnico/</u> Vídeo tutorial: <u>youtube.com/IntelbrasBR</u>

# O O O O O O O O Integração de câmeras Mibo Smart com Alexa

0 0 0 0

## ATIVAR A SKILL NO AMAZON ALEXA

Sua conta Mibo Smart foi vinculada com sucesso.

Continue ao clicar no botão abaixo.

Em seguida, continue a conhecer seu dispositivo.

Avançar

0

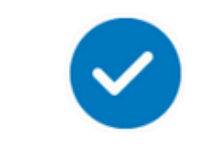

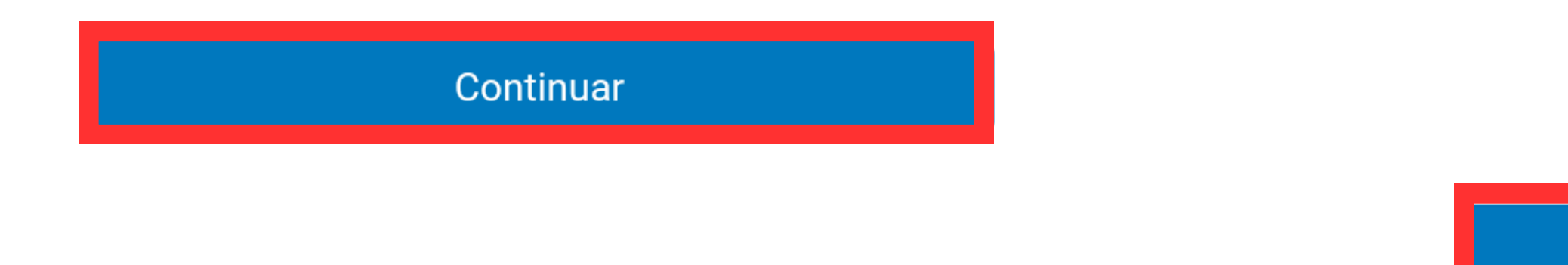

### 1. Após o Login, poderá clicar em "Authorize"

- 2. Aperte em "Continuar"
- 3. Depois em "Avançar"
- 4. Será feito a busca e Detectará os Dispositivos registrado
- 5. Após a Detecção estará finaizado a configuração de sincronização.

Suporte a clientes: intelbras.com/pt-br/contato/suporte-tecnico/ Vídeo tutorial: <u>youtube.com/IntelbrasBR</u>

## TUTORIAL TÉCNICO

## Integração de câmeras Mibo Smart com Alexa

## DISPOSITIVOS NA CASA INTELIGENTE ECHO SHOW

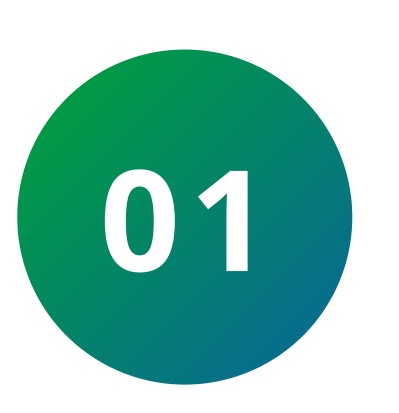

Acesse o menu da Echo Show e clique em Casa Inteligente.

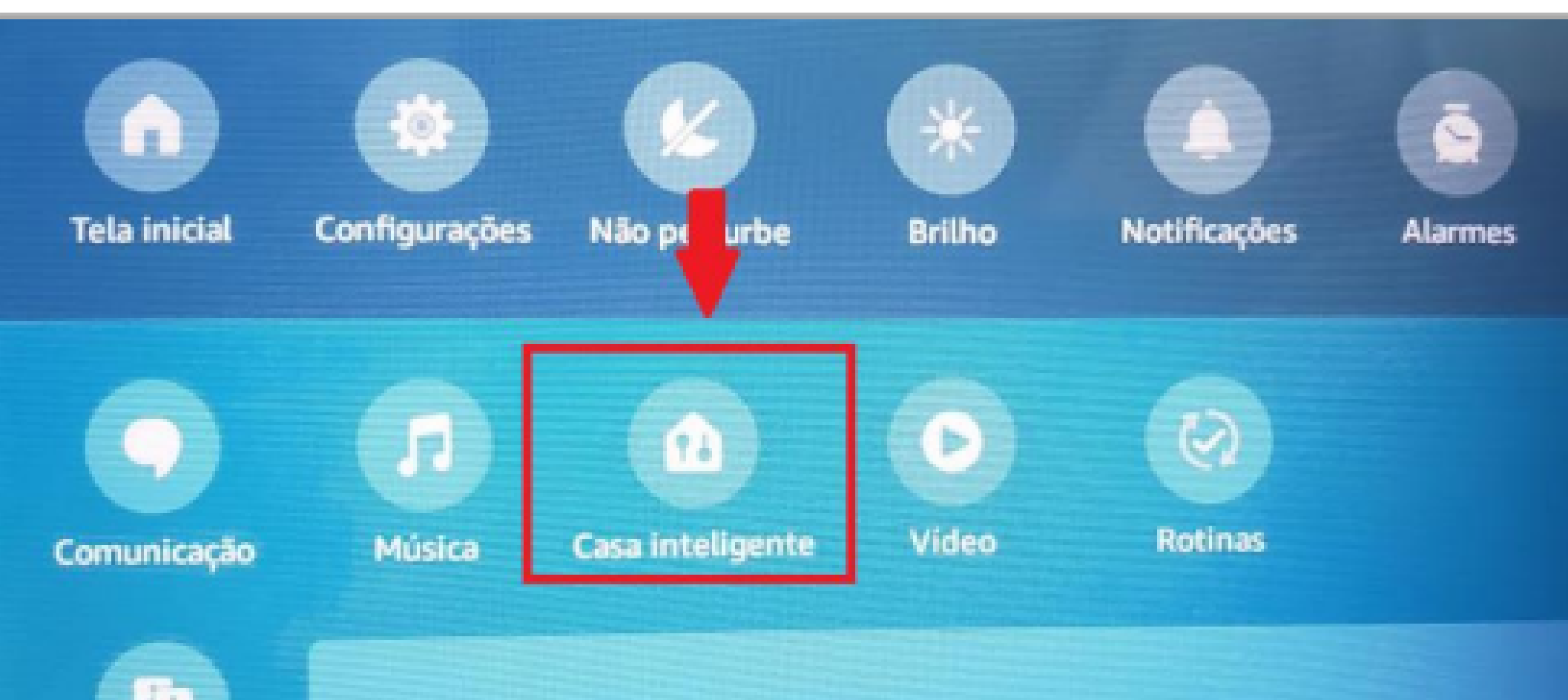

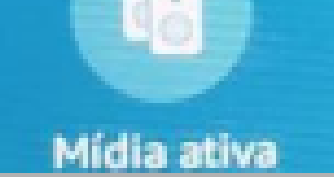

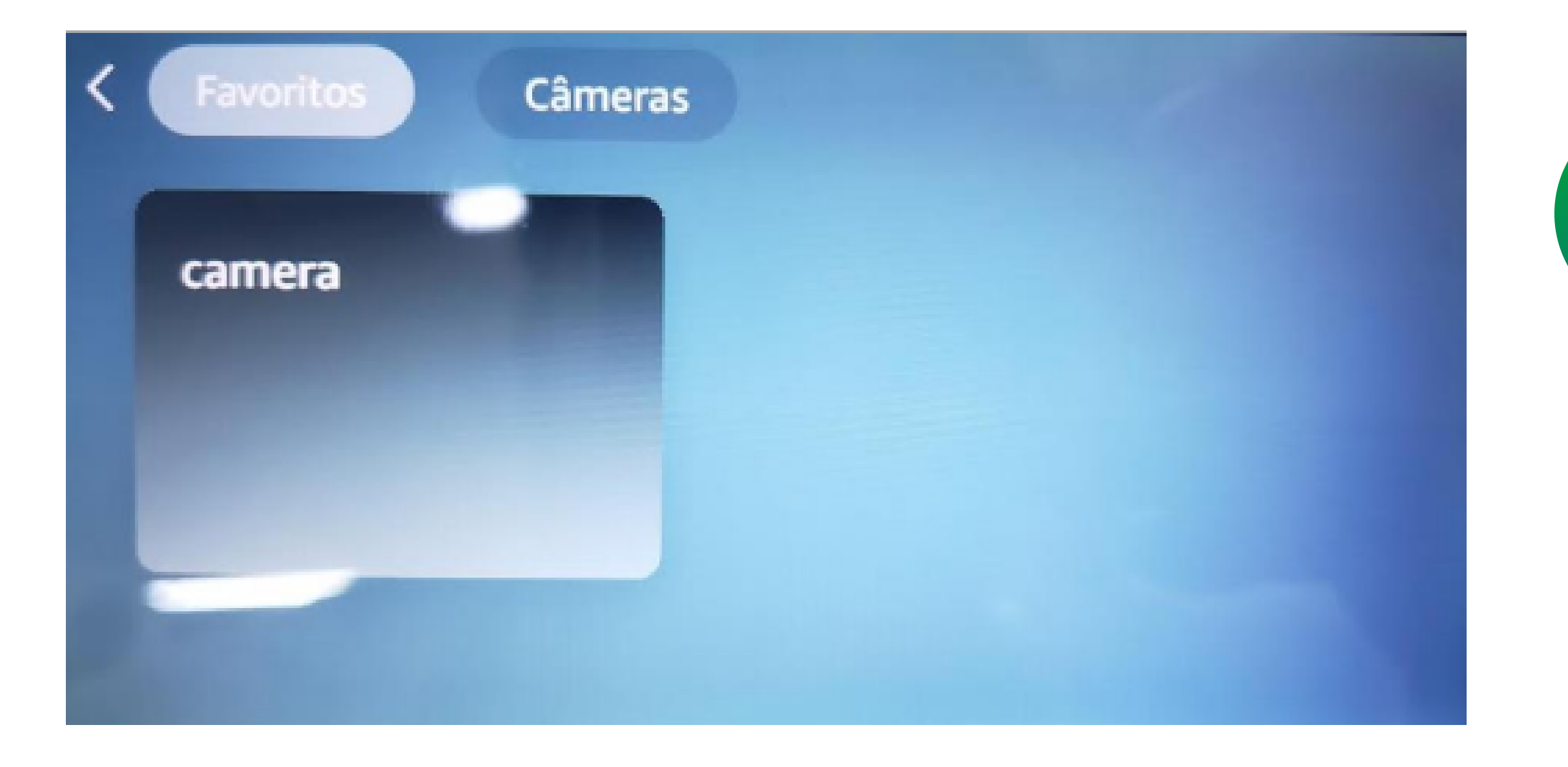

02

Se a conta for vinculada a câmera ficará disponível para acesso manual.

## Teste - Comando de Voz

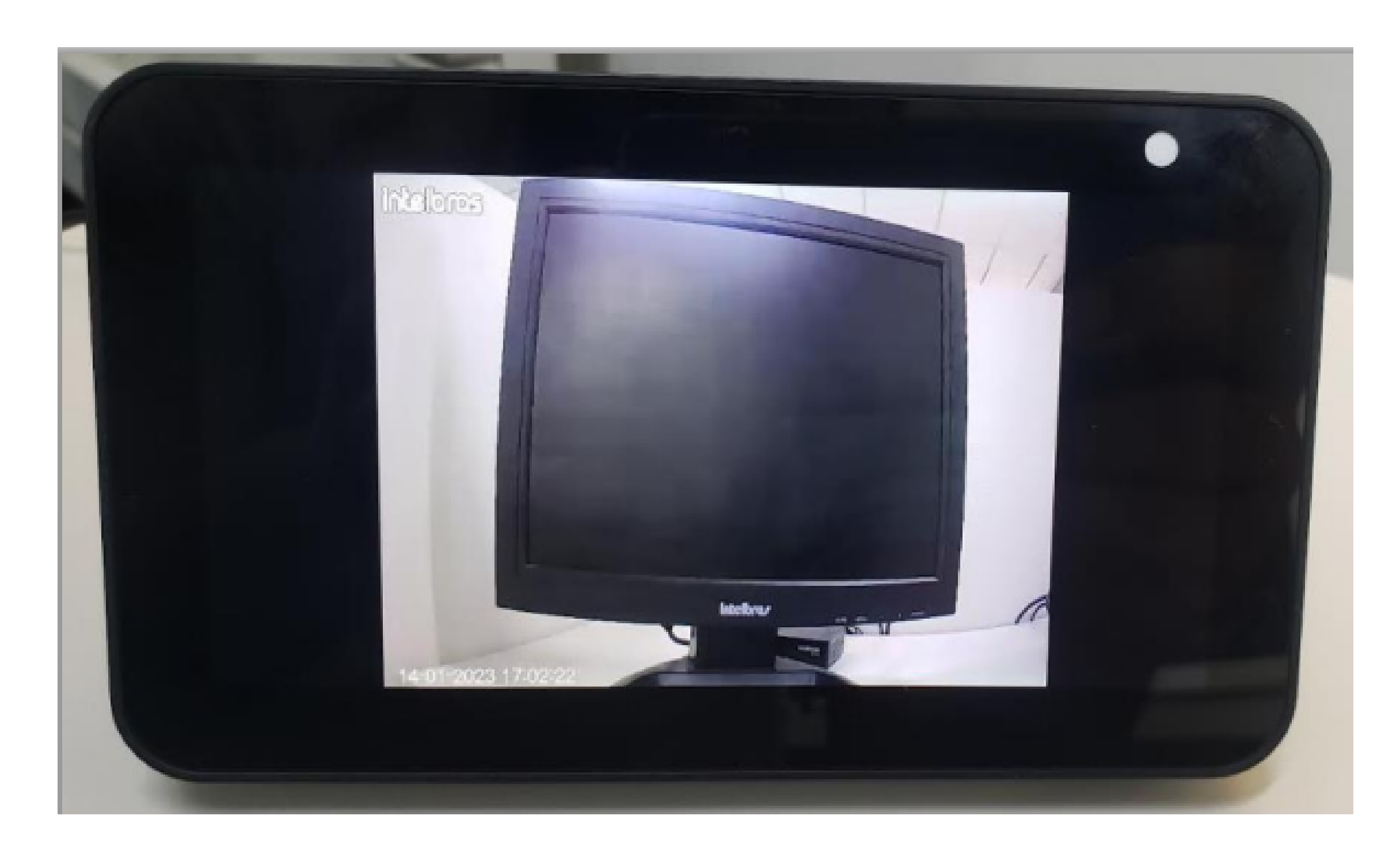

Para exibir a imagem por comando de voz, basta usar "Mostre-me" e o nome do

dispositivo desejado.

Diga, por exemplo, *"Alexa, mostre-me Lab"* para ver a imagem do dispositivo chamado "Lab".

**Obs:** A visualização na tela da Echo Show pode experimentar um pequeno atraso de alguns segundos, variando conforme a qualidade da conexão. Esse atraso é mais perceptível em condições de conexão mais instáveis

**Suporte a clientes:** <u>intelbras.com/pt-br/contato/suporte-tecnico/</u> Vídeo tutorial: <u>youtube.com/IntelbrasBR</u>

## 

## 0000

## 0 0 0 O

## inteloros

## <u>intelbras.com/pt-br/contato/suporte-tecnico/</u>